## 一、 遺忘密碼操作說明

1. 連結網址 <u>https://sspr.nou.edu.tw/sspr/public/forgottenpassword</u>, 輸入<u>帳號</u>及

| 身分證字號,點按確認                        |
|-----------------------------------|
| Self Service Password Reset       |
|                                   |
| 忘記密碼                              |
| 如果忘記密碼,請依照提示重設密碼。                 |
| 神長 劫党*                            |
| 身分證字號*<br>第一碼為英文大寫 (如:A123456789) |
|                                   |
| 確認 取消                             |
| W·跟家了和供試目簡訂的大士務社化准                |

2. 點選電子郵件或是簡訊的方式發送代碼

| Self Service Password Reset |  |
|-----------------------------|--|
|                             |  |

### 忘記密碼

為驗證您的身分,我們將傳送安全性代碼給您。請選擇您想用來接收安全性代碼的方式。

| 電子郵件 | 傳送代碼至您註冊的電子郵件地址。<br>h******@h*****.com |
|------|----------------------------------------|
| 簡訊   | 使用簡訊 (SMS) 傳送代碼至您的手機。<br>******2019    |
| 取消   |                                        |

3. 若點選電子郵件,請至登錄的電子郵件信箱收信取得代碼;若點選簡訊,請

至手機取得代碼,取得代碼後輸入至網頁上,點按檢查驗證碼

#### Self Service Password Reset

檢查驗證碼 取消

| 忘記密碼                 |                                                     |
|----------------------|-----------------------------------------------------|
| 為了驗證您的身分<br>性代碼複製並貼至 | ,系統已在 ******5848 將安全性代碼傳送給您。請按一下電子郵件中的連結,或將3<br>這裡。 |
| 您的安全代碼將立<br>碼。       | 刻抵達。若您已等候多時且尚未收到代碼,請按一下重新傳送代碼按鈕以接收新的代               |
| 重新傳送代碼               |                                                     |
| 代碼                   |                                                     |
|                      |                                                     |
|                      |                                                     |
|                      |                                                     |

4. 請輸入您的新密碼,點按變更密碼

| S | Self Service Password Reset                                                                                                    |
|---|----------------------------------------------------------------------------------------------------|
|   | <ul> <li>送更空的密碼,並確保新密碼安全無虞。輸入您的新密碼後,請按一下「變更密碼」按鈕。如果您必須寫下新密碼,請務必放在安全的位置。您的新密碼必須符合下列要求:</li> <li>密碼區分大小寫。 <ul> <li>長度至少必須為 8 個字元。</li> <li>長度至少必須為 8 個字元。</li> <li>長度至少必須為 8 個字元。</li> <li>必須包含至少 1 個數字。</li> <li>必須包含至少 1 個數字。</li> <li>必須包含至少 1 個數字。</li> <li>必須包含至少 1 個小寫字母。</li> <li>不可包含超過 30 個》字。</li> <li>不可包含超過 30 個》字。</li> <li>不可包含超過 30 個》字。</li> <li>不可包含密的姓名或使用者名稱的一部分。</li> <li>不可包含常見字詞或常用字元順序。</li> <li>新密碼不可以是之前曾使用的密碼。</li> </ul> </li> </ul> |
|   | 請輸入您的新密碼                                                                                                    |
|   | 新密碼 口                                                                                                    |

| 變更密碼 | 取消 |  |
|------|----|--|

確認密碼

Self Service Password Reset

請稍候

正在變更您的密碼。此程序可能需要數分鐘的時間,請耐心等候。

5. 出現如下畫面,表示您已成功變更密碼,點按繼續

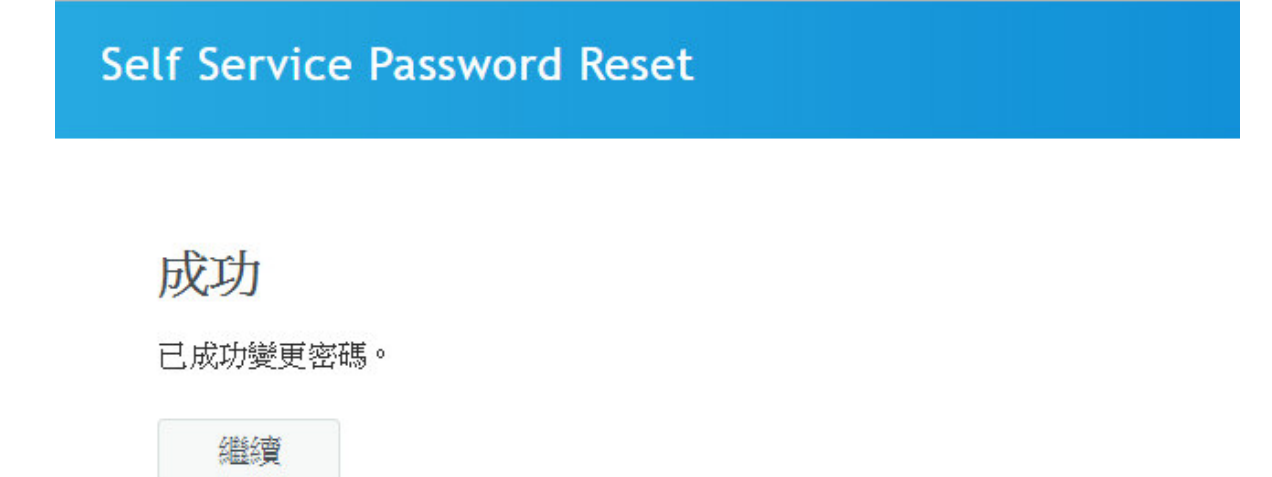

 出現如下畫面,表示您已完成修改密碼作業並登出,爾後請使用新密碼進行 各項作業。

Self Service Password Reset

登出

您現在已登出。

## 二、 修改手機資料和電子信箱操作說明

1. 登入教務行政資訊系統

1.1 學生:請點選在校生,再點選學習資源下的教務行政資訊系統

| A BARRENT                                                                              |                                                                            | 10     |       |    |    |       | 舊版首頁   ENGLISH |
|----------------------------------------------------------------------------------------|----------------------------------------------------------------------------|--------|-------|----|----|-------|----------------|
| National Open University                                                               | 未來學生<br>POTENTIAL STUDENT                                                  | 在校生    | 校友    | 教師 | 職員 | 連絡我們  | 開始字授録          |
| 我的教室<br>學習資源<br>教務行政資訊系統<br>當學期及歷年開設課程<br>空大行事曆<br>圖書館<br>網路書店<br>我的學習環境測試及<br>空大自由上機雲 | 呈查詢                                                                        |        |       |    |    |       |                |
| 註冊選課                                                                                   |                                                                            |        |       |    |    |       |                |
| 我的證書                                                                                   |                                                                            |        |       |    |    |       |                |
|                                                                                        | 」<br>ロート ボロノ<br>ション・レート<br>レート ボロノ<br>ション・レート<br>レート ボロノ<br>ション・レート<br>ボロノ | 小山大山公司 | 「」「二」 | 校友 | 教師 | 職員 連絡 | 西日本            |
|                                                                                        | 客期課程資訊<br>尊師專區<br>空大行事曆                                                    |        |       |    |    |       |                |
| i                                                                                      | 網路服務                                                                       |        |       |    |    |       |                |
| >兼任                                                                                    | 王教師                                                                        |        |       |    |    |       |                |
|                                                                                        | 教學園地                                                                       |        |       |    |    |       |                |
|                                                                                        | 教務行政資訊系統<br>數位學習平臺                                                         | 5      |       |    |    |       |                |

. 點選登入

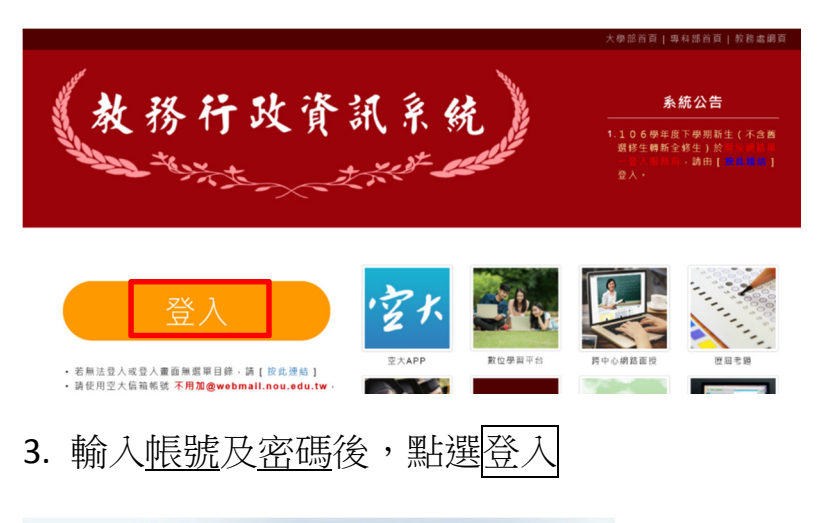

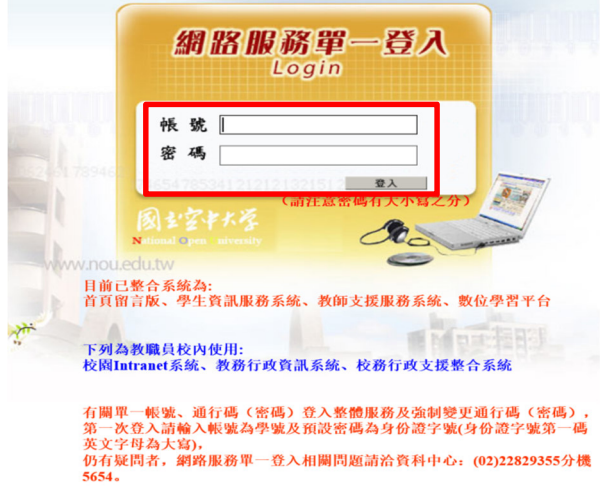

## 4. 異動行動電話和電子信箱資料

4.1 學生

(1) 點選個人資訊

| 國主空中人                                                                                                    |                                                                                                    |
|----------------------------------------------------------------------------------------------------|----------------------------------------------------------------------------------------------------|
| <ul> <li>3 教務行政系統</li> <li>*● 公開資訊</li> <li>● 学 學生資訊服務系統</li> <li>*● 請援資訊</li> <li>*● 請保資訊</li> <li>*● 請保資訊</li> <li>*● 請保資訊</li> <li>*● 請保資訊</li> <li>*● 導分抵免</li> <li>*□ 個人資訊</li> <li>*□ 要學全申請</li> <li>*□ 要愛金申請</li> <li>*□ 其他申請</li> </ul> | 姓名:       身分別: 在線學生 ♥ 學期: 大學部 ♥         【基本資料】       ●数:       ・ 學制: 大學部 身份別: 全修生       中心別: 臺北 (中心網頁連結)         累計已修得學分:       累計減修學分: 0         【快捷功能區】 |
| <ul> <li>● 返回學生資訊首頁</li> <li>● 登出系統</li> </ul>                                                                                                    |                                                                                                    |

(2) 點選異動學生基本資料

| 國空外学                                                                            | 教務行政資訊             | 系统                     |             |                                            |
|---------------------------------------------------------------------------------|--------------------|------------------------|-------------|--------------------------------------------|
| 3 教務行政系統                                                                        | 姓名:邱月娥 身分別:[       | E編学主 💙 学制: 大学部 💙       | 上次登入日期:2    | 018/01/03 09:12:16 ▲ 開置30分鐘未儲存之輸入資料,將無法保存! |
| □ 公開資訊 □ 会用資訊                                                                   | STU003M_異動學生語      | 基本資料 (11)              |             |                                            |
|                                                                                 |                    | 【編輯畫面】-                | - 修改        |                                            |
| ■ 広願重詞<br>■ 作業資訊                                                                | 身分證字號:             |                        | 出生日期:       |                                            |
| <ul> <li>■ 請版申請</li> <li>■ 考試資訊</li> <li>● ■ 導分紙集</li> </ul>                    | 姓名:                |                        |             |                                            |
| <ul> <li>○ 報人音訊</li> <li>○ 発動學生基本資料</li> <li>○ 事業申請</li> <li>● 獎學金申請</li> </ul> | 別名:                |                        |             |                                            |
|                                                                                 | · 通訊地址▼:           | 郭斌區號() []              |             |                                            |
| <ul> <li>● ■ 其他申請</li> <li>● ■ 學分學程申請</li> </ul>                                | 聯絡電話(公):           | (). 分機 ex:(02)12345678 | 聯絡電話(宅) • : | () ex:(02)12345678                         |
| <ul> <li>□ 返回學生資訊首頁</li> <li>□ 登出系統</li> </ul>                                  | 行動電話:              | ex:0932123456          |             | @WEBMAIL.NOU.EDU                           |
|                                                                                 | 電子信箱:              |                        | 緊急聯絡人*:     |                                            |
|                                                                                 | 緊急聯絡人電話 <b>*</b> : |                        | 緊急聯絡人關係 * : |                                            |
|                                                                                 | 清除 存檔              |                        |             |                                            |
|                                                                                 |                    |                        |             |                                            |

## (3) 填寫<u>行動電話</u>和<u>電子信箱</u>(請留非空大電子信箱,如 gmail, hotmail, yahoo

等)

| 國控料營                                                             | 教務行政資訊<br>姓名:師月號 身分別: | <b>系 統</b><br>在編學生 ✔ 學制 : 大學部 ¥ |                 | 上次登入日期:2018   | //01/03 09:12:16 ▲ 國置30分錢未儲存之輸入資料·募無法保存 ! |
|------------------------------------------------------------------|-----------------------|---------------------------------|-----------------|---------------|-------------------------------------------|
| <ul> <li>■ 教務行政系統</li> <li>● 公開資訊</li> <li>● 學生資訊服務系統</li> </ul> | STU003M_異動學生          | 基本資料 💶                          |                 |               |                                           |
| □ 註冊選課                                                           |                       |                                 | 【編輯畫面】·         | - 修改          |                                           |
| <ul> <li>□ 成績宣詞</li> <li>□ 作業資訊</li> <li>□ 請假由請</li> </ul>       | ▲<br>身分證字號:           |                                 |                 | 出生日期: [       |                                           |
| <ul> <li>■ 考試資訊</li> <li>■ 學分抵免</li> </ul>                       | 姓名:                   |                                 |                 | 英文姓名: [       |                                           |
| <ul> <li>□ 個人資訊</li> <li>□ 異動學生基本資料</li> </ul>                   | 別名:                   |                                 |                 |               |                                           |
| <ul> <li>□ 畢業申請</li> <li>□ 獎學金申請</li> </ul>                      | <b>通訊地址</b> *:        | 郵遞區號( ) 🛙                       |                 |               |                                           |
| <ul> <li>● 其他申請</li> <li>● 単分學程申請</li> </ul>                     | 聯絡電話(公):              | ().分機                           | ex:(02)12345678 | 聯絡電話(宅) * : ( | ) ex:(02)12345678                         |
| <ul> <li>■ 返回學生資訊首頁</li> <li>■ 登出系統</li> </ul>                   | 行動電話:                 | ex:0932123456                   |                 | 空大電子信箱:       | @WEBMAIL.NOU.EDU                          |
|                                                                  | 電子信箱:                 |                                 |                 | 緊急聯絡人 * :     |                                           |
|                                                                  | 緊急聯絡人電話*:             |                                 |                 | 緊急聯絡人關係 * :   |                                           |
|                                                                  | 清除 存檔                 |                                 |                 |               |                                           |

# (4) 填寫完成後,點選存檔。

| 國立字科学                                                      | 教務行政資訊        | 系统                                    |             |                                          |
|------------------------------------------------------------|---------------|---------------------------------------|-------------|------------------------------------------|
|                                                            | 姓名:邱月娥 身分別:   | 在積學生 ✔ 學制: 大學部 ✔                      | 上次登入日期:2018 | /01/03 09:12:16 ▲ 開置30分鏈未儲存之輸入資料, 將無法保存! |
| ■ 教務行政系統 ■ 公開資訊 ■ 陽牛管訊服務系統                                 | STU003M_異動學生; | 基本资料 (国家)                             |             |                                          |
|                                                            |               | 【编輯畫面】-                               | 修改          |                                          |
| <ul> <li>□ 広興宣詞</li> <li>□ 作業資訊</li> <li>□ 請程由請</li> </ul> | 身分證字號:        |                                       | 出生日期:       |                                          |
| <ul> <li>● 考試資訊</li> <li>● 鼻分抵免</li> </ul>                 | 姓名:           |                                       | 英文姓名:       |                                          |
| <ul> <li>□ 個人資訊</li> <li>□ 異動學生基本資料</li> </ul>             | 別名:           |                                       |             |                                          |
| <ul> <li>● 二 畢業申請</li> <li>● 二 葵學金申請</li> </ul>            | ·通訊地址 * :     | · · · · · · · · · · · · · · · · · · · |             |                                          |
| <ul> <li>□ 其他申請</li> <li>□ 學分學程申請</li> </ul>               | 聯絡電話(公):      | ()分機ex:(02)12345678                   | 聯絡電話(宅)*: ( | ) ex:(02)12345678                        |
| <ul> <li>■ 返回學生資訊百頁</li> <li>■ 登出系統</li> </ul>             | 行動電話:         | ex:0932123456                         | 空大電子信箱:     | @WEBMAIL.NOU.EDU                         |
|                                                            | 電子信箱:         |                                       | 緊急聯絡人 * :   |                                          |
|                                                            | 緊急聯絡人電話*:     |                                       | 緊急聯絡人關係 *:  |                                          |
|                                                            | 清除 存檔         |                                       |             |                                          |

4.2 兼任老師

請點選教師資料維護之下的維護教職員個人資料,填寫行動電話和外部個人 電子信箱(請留非空大電子信箱,如gmail, hotmail, yahoo等),填寫完成後, 點選存檔。

| 姓名:務 身分別: 面授教師 ♥ 學制: 大學部 ♥ 106上學期 上次登入日時:2018/01/02 23:03:21 ▲ 開置30分鏡未儲存之輸入資料・                                                             | 將無法保存! |
|----------------------------------------------------------------------------------------------------|--------|
| <ul> <li>3 教務行政系統</li> <li>6 □ 公開資訊</li> <li>7 □ 公開資訊</li> <li>7 □ 教師支援服務</li> </ul>                                                       |        |
| ◎ □ 面浸效學服務 【編輯畫面】- 修改                                                                                                    |        |
| 申□ 學生請假直詢 身分語字號: F1 1 出生日期: 1 2                                                                                                    |        |
| 申□ 成績相關作業 姓名:                                                                                                    |        |
| ○○ 教師資料維護 通訊地址*:郵送區號(242) □ 新北市 4樓                                                                                                    |        |
| <ul> <li>④ 建道教職員個人資料</li> <li>● 列印教師資料卡</li> <li>● 列印教師資料卡</li> <li>● ○ 列印教師資料卡</li> <li>● ○ ○ ○ ○ ○ ○ ○ ○ ○ ○ ○ ○ ○ ○ ○ ○ ○ ○ ○</li></ul> | 3      |
| 申□ 試務相關業務  「1」可電話 1 U95 」   eXU932125 ジ 空大電子店相:  「 ■                                                                                       |        |
| 中 和 新語 對新語 外部 個人 電子 信和 : @gmail.com                                                                                                    |        |
| 申□ 學生輔導 (清除) 存福                                                                                                    |        |
|                                                                                                    |        |
| 申□ 面授教學與課程意見調查<br>資料                                                                                                    |        |
| ♥□ 面授教師學術領域彙整                                                                                                    |        |
| · · · · · · · · · · · · · · · · · · ·                                                                                                    |        |

 教務行政資訊系統與遺忘密碼系統於每天凌晨進行同步作業,所以您修改之 資料最晚將於 24 小時後生效。

\*備註:圖片因個人資料保護法規定,隱蔽部分個人資訊。